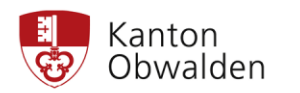

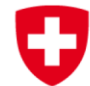

Hans Estermann, Nachführungsgeometer Trigonet AG Grundacher 1 6060 Sarnen Fon 041 666 00 10 Email sarnen@trigonet.ch

Sarnen, 8. Januar 2024

## WebGIS-Anleitung zur einfachen Abfrage der Grundstücks- und Bodenbedeckungsflächen nach erfolgter periodischer Nachführung (PNF) der amtlichen Vermessung

#### 1. WebGIS-Portal aufrufen

- <u>www.gis-daten.ch</u>
- Webkarten Obwalden wählen
- In «MEISTVERWENDETE KARTEN» den «Plan für das Grundbuch» anklicken

#### 2. Grundstück suchen

- Unter «Suchen» Strasse oder Parzellennummer eingeben
- Oder den Ausschnitt mit einer der folgenden Möglichkeiten wählen:

# Ausschnitt

- Mit vergrößern eingeschaltet ein Fenster aufziehen
- Oder mit linker Maustaste und gleichzeitig Shift-Taste
  Image gedrückt Fenster aufziehen
- Oder mit Mausrad drehen und linker Maustaste gedrückt Position verschieben

### 3. Grundstückstatistik abfragen

- Mit linker Maustaste in Grundstück klicken
- In der angezeigten Tabelle unten links das Symbol 💷 anklicken
- Für den Ausdruck: In der neu angezeigten Tabelle das PDF Grundstückstatistik anklicken

| Bodenbedeckungsart 🔺   | Fläche m² 📃 🔺 |                   |                     |          |
|------------------------|---------------|-------------------|---------------------|----------|
|                        | 27116         |                   |                     |          |
| Acker_Wiese_Weide      | 23121         |                   |                     | 06002182 |
| Sartenanlage           | 172           |                   |                     | - F      |
| Gebaeude               | 308           |                   |                     |          |
| geschlossener_Wald     | 2862          |                   |                     |          |
| Strasse_Weg            | 136           |                   |                     |          |
| uebrige_befestigte     | 517           |                   |                     |          |
|                        |               | ← → (1 von 2)     | Grundstück          | ×        |
|                        |               | Grundstücksnummer | 992                 |          |
|                        |               | BFSNr             | 1405                |          |
|                        |               | Gemeinde          | Lungern             |          |
|                        |               | Flache in m2      | 2/110               |          |
|                        |               | EGRID<br>Mut Nr   | 1                   |          |
|                        |               | Datum             | 01.01.2005          |          |
|                        |               | aum Unload SDF    | 15.03.2022.21-36-52 |          |
|                        |               |                   | 15:05:2022 21:50:52 |          |
|                        |               |                   |                     | 11       |
|                        |               |                   | the second          | 993      |
| PDE Grunstückstatistik |               |                   |                     |          |
|                        | OKED AUSZUS   |                   | /                   |          |